## How to Find, View, and Print a Workday Spend Authorization

### There are several ways to FIND your Spend Authorizations:

1. Add the My Spend app and then click on it.

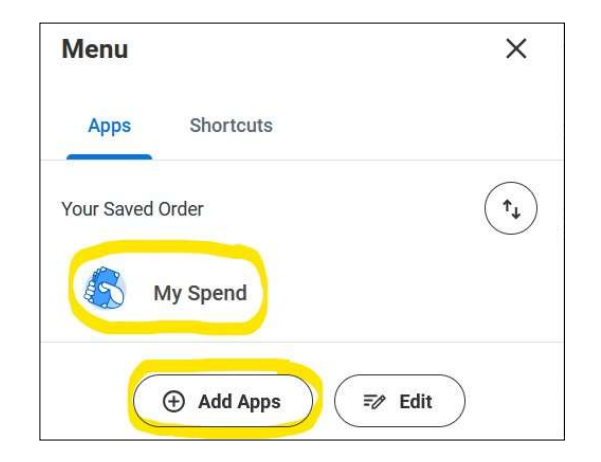

- 2. Type "My Spend" into the search bar
  - o Click on My Spend Authorizations

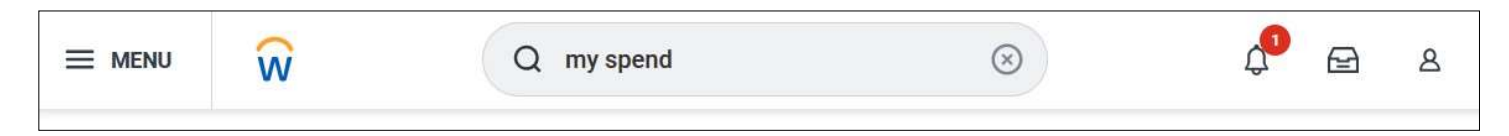

- 3. Enter FIND SPEND AUTHORIZATIONS in the search bar
  - o In the FIND SPEND AUTHORIZATIONS pop up box
  - o Choose CU0070 Bemidji State University as COMPANY
  - Enter the person you are looking for in the FOR field or enter the appropriate name in the SPEND AUTH CREATED BY WORKER field.
  - SPEND START DATE ON OR BEFORE must be set far enough in advance to include the start date of the trip.
  - o Click OK
  - o A list of Spend Authorizations will appear

|                                                                                                    | Find Spend Authorizations             |                                          |
|----------------------------------------------------------------------------------------------------|---------------------------------------|------------------------------------------|
| Tasks and Reports                                                                                                    | Company                               | × CU0070 Bernidji State :=<br>University |
| leport                                                                                                    | Spend Authorization Status            |                                          |
| Find spend authorization details, which<br>the expense report using this authoriza<br>Required prompt: Company Optional pr | For                                   |                                          |
| lumber, Spend Authorization Created I                                                                                      | Payee Type                            |                                          |
| efore, Approved On or After, Approvec                                                                                      | Document Number                       |                                          |
|                                                                                                    | Spend Authorization Created by Worker | 🛛 × Sabrina Lea Wille \cdots 🛛 🗮         |
| Dight find what you were looking i.<br>Try searching under More Categories.<br>More Categories                             | Spend Start Date On or After          | 04/10/2024                               |
|                                                                                                    | Spend Start Date On or Before         | 87/89/2824 🛱                             |
|                                                                                                    | Spend End Date On or After            | MM/DD/YYYY                               |
|                                                                                                    | Spend End Date On or Before           | MM/DD/YYYY                               |
|                                                                                                    | Created On or After                   | MM/DD/YYYY                               |
|                                                                                                    | Created On or Before                  | MM/DD/YYYY                               |
|                                                                                                    | Approved On or After                  | MM/DD/YYYY                               |
|                                                                                                    | Approved On or Before                 | MM/DD/YYYY                               |
|                                                                                                    | Filter Name<br>Manage Filters         |                                          |

# How to Find, View, and Print a Workday Spend Authorization

### \* To VIEW the SPEND AUTHORIZATION of your choice

- > Click on the tiny magnifying glass icon on the far left of the list
  - An individual SPEND AUTHORIZATION will appear

| MENU                                | ŵ                                 |                                   |                                                                      |                   | Q Find Spend Authorizati        | 8                |                |
|-------------------------------------|-----------------------------------|-----------------------------------|----------------------------------------------------------------------|-------------------|---------------------------------|------------------|----------------|
| Find Spen                           | d Authorizations 🛛 …              | 016<br>101                        |                                                                      |                   |                                 |                  |                |
| Company<br>Spend Authori<br>2 items | Cl<br>zation Created by Worker Sa | J0070 Bemidji State University    | Spend Start Date On or After 04/1 Spend Start Date On or Before 07/0 | 0/2024<br>19/2024 |                                 |                  |                |
| Spend<br>Authorization              | Spend Authorization Number        | Description                       | For                                                                  | Payee Type        | Company                         | Spend Start Date | Spend End Date |
| a                                   | AUTH-000000017                    | Travel_M24 MNState ASA Conference | Employee: Allen J. Bedford                                           | Employee          | CU0070 Bemidji State University | 06/25/2024       | 06 (07 (000 4  |
|                                     |                                   |                                   |                                                                      |                   |                                 |                  | 00/27/2024     |

### ✤ To CREATE a PDF of your SPEND AUTHORIZATION

- Click on the PDF symbol in the far-right upper corner
- Download the PDF

|               | Ŵ                                                     | Q Create spend |                   | $\otimes$                                                                             | ¢             | Ð          | ٨   |  |  |  |
|---------------|-------------------------------------------------------|----------------|-------------------|---------------------------------------------------------------------------------------|---------------|------------|-----|--|--|--|
| Create S      | Spend Authorization AUTH-000000186                    |                |                   |                                                                                       | $\rightarrow$ | ×III       | PDF |  |  |  |
| For Sab       | rina Lea Wille Spend Authorization Tot.<br>116.00 USD | al             |                   |                                                                                       |               |            |     |  |  |  |
| ✓ Spend       | <ul> <li>Spend Authorization Information</li> </ul>   |                |                   | <ul> <li>Spend Authorization Details</li> </ul>                                       |               |            |     |  |  |  |
| Position      | 00204310 Office & Admin Special Prin - Sabrina Lea    | Wille          | Justification     | TEST: BSU FLEET MINIVAN REQUESTED: Transporting several admi<br>(fictitious scenario) | nistrators to | local ever | nt  |  |  |  |
| Company       | CU0070 Bemidji State University                       |                | Expense Report(s) | (empty)                                                                               |               |            |     |  |  |  |
| Start Date    | 07/09/2024                                            |                |                   |                                                                                       |               |            |     |  |  |  |
| End Date      | 07/09/2024                                            |                |                   |                                                                                       |               |            |     |  |  |  |
| Description   | TEST for Fleet Vehicle Request                        |                |                   |                                                                                       |               |            |     |  |  |  |
| Business Purp | pose In State                                         |                |                   |                                                                                       |               |            |     |  |  |  |
| Currency      | USD                                                   |                |                   |                                                                                       |               |            |     |  |  |  |
| Spend Auth    | Spend Authorization Lines Attachments Balances        |                |                   |                                                                                       |               |            |     |  |  |  |